## HƯỚNG DẪN ĐĂNG NHẬP QUIZIZZ

- Trên trình duyệt internet bất kì (Firefox, Chrome, Microsoft Edge, Safari...), nhập link:<u>https://www.quizizz.com</u>

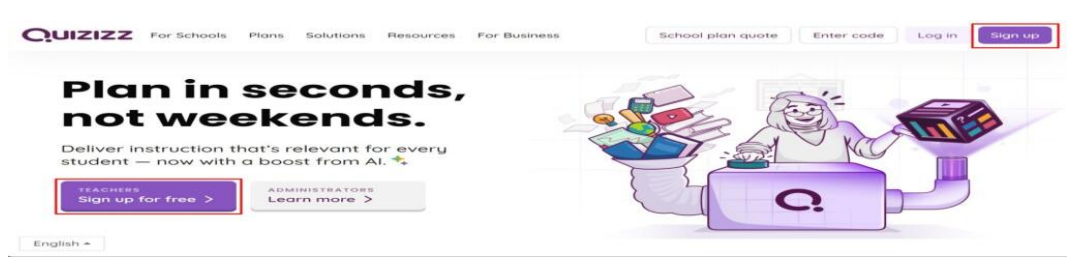

Tại đây, có thể đăng ký bằng tài khoản Google hoặc tài khoản Microsoft hoặc email của mình. Sau khi nhập xong, thầy cô chọn "**Tiếp**".

| Quizizz |                                                        |   | Join a game Log in |
|---------|--------------------------------------------------------|---|--------------------|
|         | Welcome to Quizizz<br>Create a free account in 2 steps |   |                    |
|         | G Continue with Google                                 | 6 | -                  |
|         | Continue with Email                                    | - | 1                  |
|         | f Continue with Facebook                               |   |                    |
|         | or continue with                                       |   |                    |

Tiếp theo, Quizizz sẽ đưa ra các lựa chọn cho mục đích sử dụng. Chọn mục **"Trường học"**.

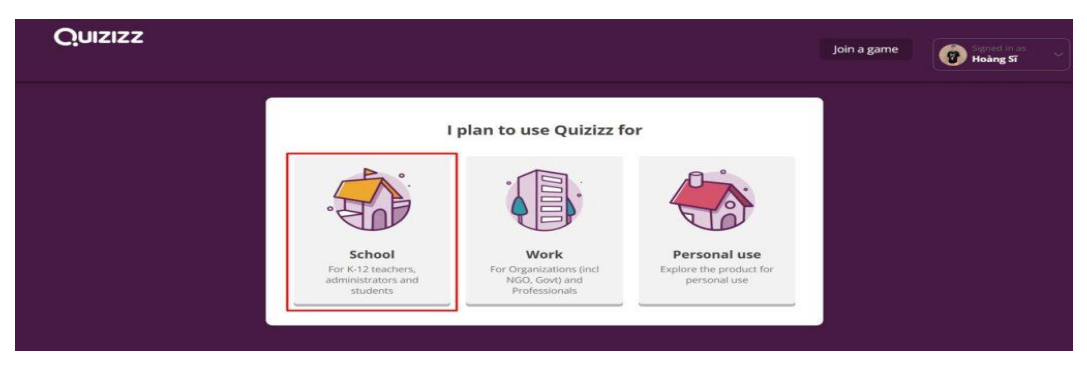

Sau đó, chọn mục nghề nghiệp:

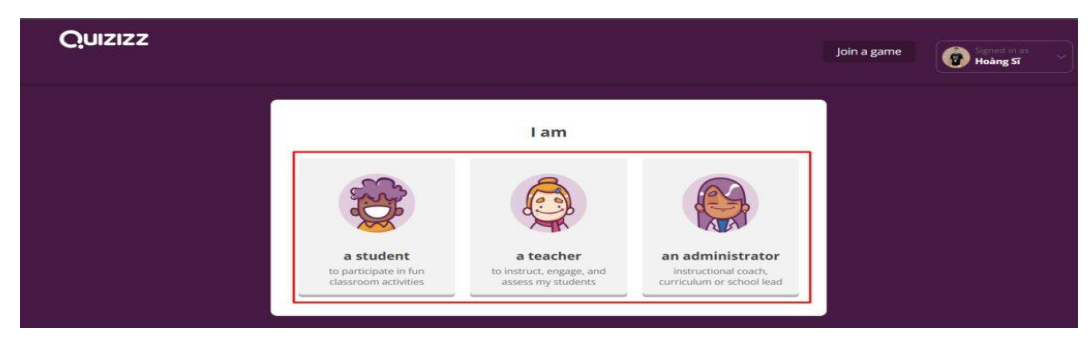

Tạo lớp học: Để tạo lớp học, trước tiên, thầy cô chọn mục "Các lớp học".

| Quizizz                           | <b>Q</b> Search in Quizizz library | Quizizz library - Enter code                              |
|-----------------------------------|------------------------------------|-----------------------------------------------------------|
| Basic account                     | My Classes                         | Import a new class from Or Or Or Or Or Ocreate a class    |
| Create     Explore                |                                    | Welcome to Classes on Quizizz                             |
| My library  Reports  Classes      | 1                                  | Assign games with a click—no more<br>lost codes.          |
| ତ୍ତ Settings<br>~ More            | 1                                  | reports, flashcards and more.                             |
| Invite & earn a free<br>→ upgrade |                                    | Monitor progress by class and share updates with parents. |

Tại đây, nhập tên lớp học và có thể yêu cầu học sinh nhập địa chỉ của cha mẹ nếu cần thiết. Sau đó chọn **"Tạo lớp"** là đã hoàn thành việc tạo lớp học trên Quizizz.

Cuối cùng, thầy cô copy link lớp học để mời các em học sinh vào lớp.

Ngoài ra, thầy cô cũng có thể liên kết lớp học trên Quizizz với Google Classroom tại đây:

|                                                                                                    | Create a new class                                                                                                    | ×                                                                                               |      |
|----------------------------------------------------------------------------------------------------|----------------------------------------------------------------------------------------------------|-------------------------------------------------------------------------------------------------|------|
|                                                                                                    | Enter class name                                                                                                    |                                                                                                 |      |
|                                                                                                    | Try 'Period 4' or 'Math club'                                                                                                    | ••                                                                                              |      |
|                                                                                                    | Require students to enter a gu<br>Share progress reports instantly!                                                                          | ardian's email address                                                                          |      |
|                                                                                                    |                                                                                                    | Create class                                                                                    |      |
|                                                                                                    |                                                                                                    |                                                                                                 |      |
| 7 7 7 7                                                                                                    |                                                                                                    |                                                                                                 |      |
| UIZIZZ                                                                                                    | C Search in Quizizz library                                                                                                    | Quizizz library • Enter cod                                                                     | le i |
|                                                                                                    | Search in Quizizz library     My Classes                                                                                                    | Quizizz library • Enter cod                                                                     | le . |
| UIZIZZ<br>ccount<br>Upgrade                                                                                                    | Search in Quizizz Ilbrary  My Classes      Search for a class                                                                                | Quizizz library • Enter cod<br>Import a new class from<br>Google Classroom<br>Str • Create a cl | ass  |
| ccount<br>Upgrade<br>Create                                                                                                    | Search in Quiztzz Ilbrary  My Classes      Search for a class                                                                                | Quizizz library • Enter cod                                                                     | ass  |
| ccount<br>Upgrade<br>• Create<br>cplore                                                                                                    | Search in Quitzz library  My Classes      Search for a class      English Club      Ostudents                                                | Quizizz library • Enter cod                                                                     | ass  |
| ccount<br>Upgrade<br>• Create<br>cplore<br>y library                                                                                                    | C Search in Quitzz Ilbrary My Classes Q. Search for a class English Club O students                                                          | Quizizz library • Enter cod                                                                     | ass  |
| ccount Upgrade Create Content Upgrade Create Upgrade Upgrade Create Content Upgrade Create Content Content Con                                                                                                    | <ul> <li>G. Search in Quitzz Ilbrary</li> <li>My Classes</li> <li>Q. Search for a class</li> <li>English Club</li> <li>O students</li> </ul> | Quizizz library • Enter cod                                                                     | ass  |
| Create Create C                                                                                                    | C Search in Quizizz Ilbrary My Classes C Search for a class English Club 0 students                                                          | Quizizz library • Enter cod                                                                     | ass  |
| Count<br>Upgrade<br>C Create<br>Applore<br>Hy library<br>eports<br>lasses<br>ettings                                                                                                    | C Search in Quizizz Ilbrary My Classes C Search for a class English Club O students                                                          | Quizizz library • Enter cod                                                                     | ass  |
| Create<br>count<br>Create<br>correct<br>correct | C Search in Quizizz Ilbrary  My Classes  C. Search for a class  English Club O students                                                      | Quizizz library • Enter cod                                                                     | ass  |

Tạo quiz trên Quizizz: Để tạo một bài quiz, chọn "Tạo mới" ở trang chủ.

| Quizizz                           | Q Search in Quizizz library |        |                         | Quizizz library | Enter code             | ¢ |
|-----------------------------------|-----------------------------|--------|-------------------------|-----------------|------------------------|---|
| Basic account<br>Upgradie         | My Classes                  |        | Import a new class from | <b>(3)</b> -    | or<br>④ Create a class |   |
| Create     Explore     My library | English Club<br>O students  | 1      |                         |                 |                        |   |
| ai Reports                        |                             | << < 1 | > >>                    |                 |                        |   |
| Settings     More                 |                             |        |                         |                 |                        |   |
| Invite & earn a free<br>upgrade → |                             |        |                         |                 |                        | 7 |

Tiếp theo đặt tên cho bài quiz và chọn các môn học cần kiểm tra. Sau đó chọn **"Tiếp"**.

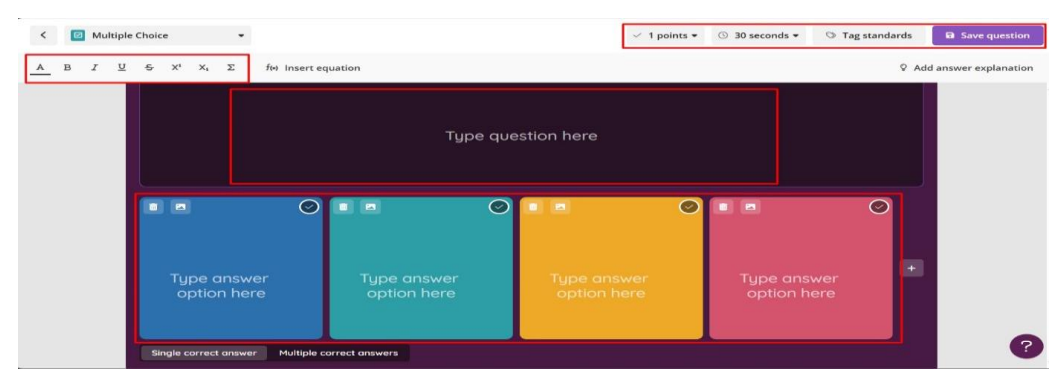

Sau khi lựa chọn thể loại câu hỏi, giao diện bên dưới sẽ xuất hiện,nhập câu hỏi và đáp án theo phông chữ, kích cỡ mong muốn. Bên cạnh đó, thầy cô có thể chèn thêm video, hình ảnh minh hoạ cho câu hỏi và câu trả lời của mình. Quizizz cũng cung cấp các công cụ để nhập công thức/phương trình toán học.

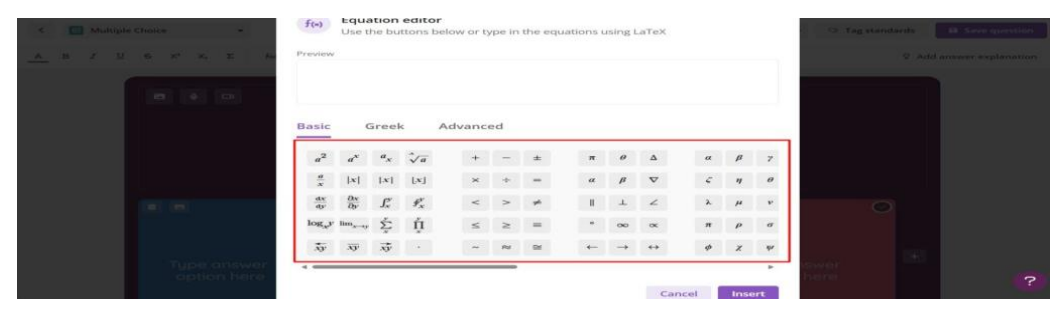

Ở phía dưới màn hình, thầy cô có thể chỉnh thời gian giới hạn để học sinh trả lời. Đối với dạng câu hỏi trắc nghiệm, thầy cô có thể chọn cài đặt nhiều hơn 1 đáp án cho câu hỏi.

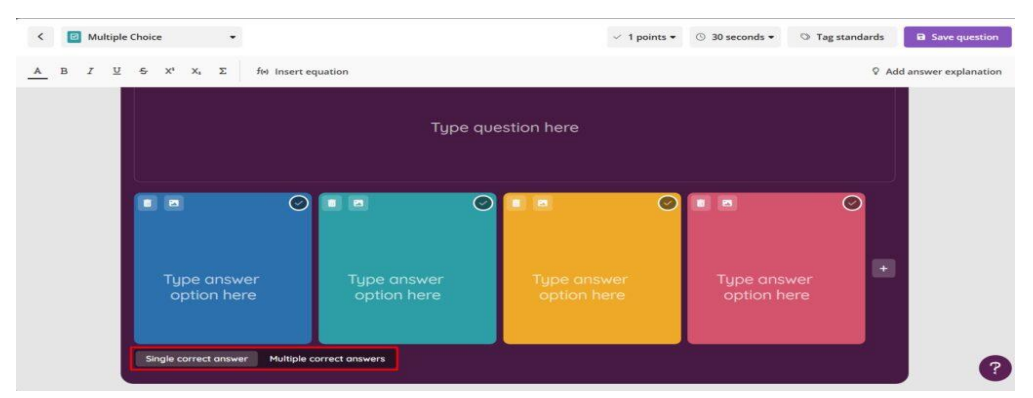

**Mời học sinh tham gia bài quiz:** Để mời học sinh tham gia bài quiz, trước tiên chọn hình thức là kiểm tra trực tiếp hay giao bài tập về nhà.

Tiếp theo, chọn chế độ chơi:

- **Thông thường:** Những người tham gia trả lời theo tốc độ của riêng họ, cạnh tranh cá nhân và có một sự bùng nổ trong suốt quá trình.
- Theo nhóm: Những người tham gia trả lời theo tốc độ của riêng họ, nhưng

điểm số được nhóm theo nhóm.

• **Kiểm tra:** Một chế độ không rườm rà để đánh giá nghiêm túc hơn (Yêu cầu đăng nhập).

| Lish     1 Questions                            |                           | Q.  |                                                                                                    |                        |
|-------------------------------------------------|---------------------------|-----|----------------------------------------------------------------------------------------------------|------------------------|
| Classic Mode                                    | Mastery Peak              |     | Classic Mode                                                                                         | See how it works 🕨     |
| Practice Assessment Review Mastery Practice Fun |                           | I   | (Practice) (Assessment) (Review                                                                      | W Up to 100 players    |
| earning and Assessment                          |                           |     | A classic game mode where students answer at their own p<br>you see a leaderboard with live results. |                        |
|                                                 | <u>e</u> <u>e</u> 🍎       |     | Share with class                                                                                     | Assign class 📴 🕲 🔅     |
| Instructor Paced                                | Test Mode                 |     | Participant attempts 💿                                                                               | Unlimited              |
| Practice Lessons                                | Quizzes Assessment Review |     | Redemption questions                                                                                 | •                      |
| )ther Modes                                     |                           |     | Strike and Shield Updated ®                                                                          |                        |
|                                                 |                           |     | Customize<br>Shuffle options, Turn music on/off                                                      | f, name factory & more |
| Team Mode                                       | Paper Mode                | 2   | s                                                                                                    | itart                  |
| Collaboration Friendly competition              | Low-tech classrooms       | · · | C                                                                                                    |                        |

Ví dụ, chúng ta chọn chế độ chơi thông thường thì giao diện bên dưới sẽ xuất hiện:

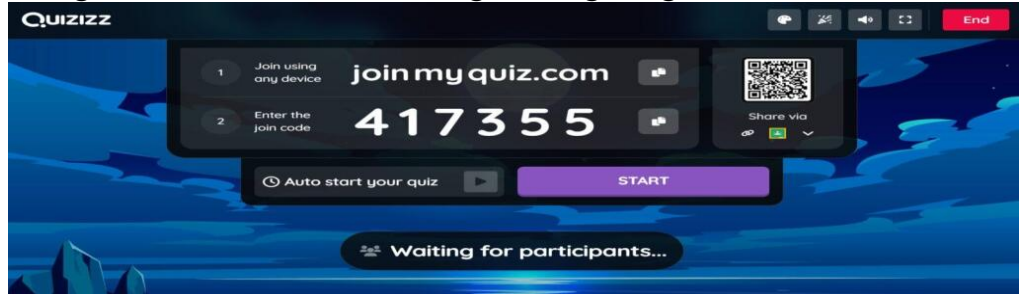

Đến thể gửi link cho học sinh hoặc gửi mã tham gia và yêu cầu học sinh truy cập đường link <u>https://quizizz.com/join</u>. Ngoài ra, thầy cô có thể chia sẻ mã QR, hoặc chia sẻ thông qua Google Classroom tuỳ thuộc vào nhu cầu của thầy cô. Sau khi học sinh tham gia đủ, thầy cô chọn **"Bắt đầu"** để bắt đầu bài kiểm tra.